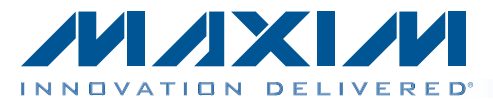

## **General Description**

The MAX13335E evaluation kit (EV kit) is a fully assembled and tested PCB that evaluates the MAX13335E automotive audio receiver. The IC features a dual automotive differential audio receiver with I<sup>2</sup>C control and diagnostics. The EV kit features an on-board microcontroller for communicating with the I<sup>2</sup>C interface of the device. PCB pads are provided for accessing the analog inputs/outputs and the diagnostic I/O ports.

The EV kit operates from a +3.3V or +5V power supply that provides 100mA of current. The EV kit can also operate from the on-board USB +5V supply. The EV kit delivers the audio outputs with programmable gain between -14dB and +16dB. The EV kit can also evaluate the MAX13336E after IC replacement of U1.

Windows XP®-, Windows Vista®-, and Windows® 7-compatible software is provided to facilitate configuration. The EV kit software controls the on-board microcontroller over the USB, which generates I<sup>2</sup>C commands.

### **Features**

- ♦ +3.3V or +5V Single-Supply Operation
- Proven Audio PCB Layout
- On-Board USB Interface Circuit Generates I<sup>2</sup>C-Compatible Signals
- PCB Pads for User-Supplied I<sup>2</sup>C-Compatible Signals
- Surface-Mount Components
- Evaluates the MAX13336E After IC Replacement
- Windows XP-, Windows Vista-, and Windows 7-Compatible Software
- Fully Assembled and Tested

Ordering Information appears at end of data sheet.

| DESIGNATION                 | QTY | DESCRIPTION                                                               |
|-----------------------------|-----|---------------------------------------------------------------------------|
| C1–C4                       | 4   | 4.7μF ±10%, 25V X7R ceramic<br>capacitors (1206)<br>Murata GRM31CR71E475K |
| C5, C6, C7                  | 3   | 1μF ±10%, 25V X7R ceramic<br>capacitors (0805)<br>Murata GRM21BR71E105K   |
| C8, C102,<br>C113, C115     | 4   | 10µF ±20%, 6.3V X5R ceramic<br>capacitors (0805)<br>Murata GRM21BR60J106M |
| C9                          | 1   | 0.1µF ±10%, 50V X7R ceramic<br>capacitor (0603)<br>Murata GRM188R71H104K  |
| C10–C17,<br>C117            | 0   | Not installed, ceramic capacitors (0603)                                  |
| C101,<br>C103–C110,<br>C121 | 10  | 0.1µF ±10%, 16V X7R ceramic<br>capacitors (0603)<br>Murata GRM188R71C104K |
| C111, C112                  | 2   | 10pF ±5%, 50V C0G ceramic<br>capacitors (0603)<br>Murata GRM1885C1H100J   |

Windows, Windows XP and Windows Vista are registered trademarks of Microsoft Corp.

M/XI/N

**Component List** 

| DESIGNATION        | QTY | DESCRIPTION                                                               |
|--------------------|-----|---------------------------------------------------------------------------|
| C114,<br>C122–C125 | 5   | 1μF ±10%, 10V X5R ceramic<br>capacitors (0603)<br>Murata GRM188R61A105K   |
| C116               | 1   | 2.2µF ±10%, 6.3V X5R ceramic<br>capacitor (0603)<br>Murata GRM188R60J225K |
| C118, C119         | 2   | 22pF ±5%, 50V C0G ceramic<br>capacitors (0603)<br>Murata GRM1885C1H220J   |
| C120               | 1   | 3300pF ±10%, 50V X7R ceramic<br>capacitor (0603)<br>Murata GRM188R71H332K |
| D1                 | 1   | Bidirectional quad TVS (SOT563)<br>ON Semi NUP4102XV6                     |
| D101               | 1   | Green LED (0603)                                                          |
| FB101              | 0   | Not installed, ferrite bead—short<br>(PC trace) (0603)                    |
| JU1                | 1   | 3-pin header                                                              |
| JU2–JU5            | 4   | 2-pin headers                                                             |
| P101               | 1   | -20V, -2.4A p-channel MOSFET<br>(3 SuperSOT)<br>Fairchild FDN304P_NL      |

Maxim Integrated Products 1

For pricing, delivery, and ordering information, please contact Maxim Direct at 1-888-629-4642, or visit Maxim's website at www.maxim-ic.com.

### **Component List (continued)**

|                                                      |     | r                                                                                           |
|------------------------------------------------------|-----|---------------------------------------------------------------------------------------------|
| DESIGNATION                                          | QTY | DESCRIPTION                                                                                 |
| R1–R4                                                | 4   | 1k $\Omega$ ±1% resistors (0603)                                                            |
| R5, R6, R11,<br>R12, R19–R22,<br>R103, R104,<br>R109 | 0   | Not installed, resistors (0603)                                                             |
| R7, R23,<br>R24, R25                                 | 4   | $20\Omega \pm 1\%$ resistors (0603)                                                         |
| R8, R9, R10                                          | 3   | 4.7k $\Omega$ ±5% resistors (0603)                                                          |
| R13–R16                                              | 4   | 100k $\Omega$ ±1% resistors (0603)                                                          |
| R17, R18,<br>R101                                    | 3   | $0\Omega \pm 5\%$ resistors (0603)                                                          |
| R102                                                 | 1   | 220 $\Omega$ ±5% resistor (0603)                                                            |
| R105                                                 | 1   | 1.5k $\Omega$ ±5% resistor (0603)                                                           |
| R106, R107                                           | 2   | $27\Omega \pm 5\%$ resistors (0603)                                                         |
| R108                                                 | 1   | 1k $\Omega$ ±5% resistor (0603)                                                             |
| U1                                                   | 1   | Auxiliary input audio amplifier<br>with I <sup>2</sup> C (16 QSOP)<br>Maxim MAX13335EGEE/V+ |
| U101                                                 | 1   | 32-bit microcontroller<br>(68 QFN-EP*)<br>Maxim MAXQ2000-RAX+                               |
| U102                                                 | 0   | Not installed EEPROM (8 SO)                                                                 |

| DESIGNATION | QTY | DESCRIPTION                                                |
|-------------|-----|------------------------------------------------------------|
| U103        | 1   | UART-to-USB converter<br>(32 TQFP, 7mmx7mm)                |
| U104        | 1   | 3.3V, 300mA regulator<br>(5 SOT23)<br>Maxim MAX8888EZK33+T |
| U105        | 1   | 2.5V, 120mA regulator (5 SC70)<br>Maxim MAX8511EXK25+T     |
| U106, U107  | 2   | Level translators (10 µMAX®)<br>Maxim MAX1840EUB+          |
| USB         | 1   | USB type-B, right-angle female connector                   |
| Y101        | 1   | 16MHz crystal<br>Hong Kong X'tals<br>SSM16000N1HK188F0-0   |
| Y102        | 1   | 6MHz crystal<br>Hong Kong X'tals<br>SSL60000N1HK188F0-0    |
| _           | 1   | USB-A male to USB-B male cable, 6ft                        |
|             | 5   | Shunts                                                     |
| _           | 1   | PCB: MAX13335E EVALUATION<br>KIT                           |

\*EP = Exposed pad.

## **Component Suppliers**

| SUPPLIER                               | PHONE        | WEBSITE                     |
|----------------------------------------|--------------|-----------------------------|
| Fairchild Semiconductor                | 888-522-5372 | www.fairchildsemi.com       |
| Hong Kong X'tals Ltd.                  | 852-35112388 | www.hongkongcrystal.com     |
| Murata Electronics North America, Inc. | 770-436-1300 | www.murata-northamerica.com |
| ON Semiconductor                       | 602-244-6600 | www.onsemi.com              |

Note: Indicate that you are using the MAX13335E when contacting these component suppliers.

## MAX13335E EV Kit Files

| FILE                    | DESCRIPTION                                |
|-------------------------|--------------------------------------------|
| Install.exe             | Installs the EV kit files on your computer |
| MAX13335E.exe           | Application program                        |
| CDM20600.exe            | Installs the USB device driver             |
| Uninstall.exe           | Uninstalls the EV kit software             |
| USB_Driver_Help_200.pdf | USB driver installation help file          |

 $\mu \text{MAX}$  is a registered trademark of Maxim Integrated Products, Inc.

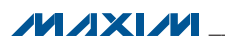

## **Quick Start**

### **Recommended Equipment**

- MAX13335E EV kit (USB cable included)
- Function generator
- Oscilloscope
- User-supplied Windows XP, Windows Vista, or Windows 7 PC with an available USB port

**Note:** In the following sections, software-related items are identified by bolding. Text in **bold** refers to items directly from the EV kit software. Text in **bold and underlined** refers to items from the Windows operating system.

### Procedure

The EV kit is fully assembled and tested. Follow the steps below to verify board operation. **Do not turn on the power supply until all connections are completed.** 

- Visit <u>www.maxim-ic.com/evkitsoftware</u> to download the latest version of the EV kit software, 13335ERxx.ZIP. Save the EV kit software to a temporary folder and uncompress the ZIP file.
- Install the EV kit software on your computer by running the INSTALL.EXE program inside the temporary folder. The program files are copied and icons are created on the desktop and in the Windows <u>Start I</u> <u>ProgramsI Maxim EVKIT Software</u> menu.
- 3) Verify that all jumpers are in their default positions, as shown in Table 1.
- 4) Set the function generator output to high impedance and to output a 1kHz, 10VP-P, sine wave with 0V offset. Disable the function generator.
- 5) Connect the function generator output to the INPUTL+ and INPUTR+ PCB pads.
- 6) Connect the function generator ground to the GND PCB pad.
- 7) Connect the INPUTL- and INPUTR- PCB pads to the GND PCB pad.

- 8) Connect the oscilloscope channel 1 to the OUTL PCB pad.
- 9) Connect the oscilloscope channel 2 to the OUTR PCB pad.
- 10) Connect a USB cable between the PC and the Mini-USB port on the EV kit. A **New Hardware Found** window pops up when installing the USB driver for the first time. If a window that is similar to the one described above is not seen after 30s, remove the USB cable from the board and reconnect it. Administrator privileges are required to install the USB device driver on Windows.
- 11) Follow the directions of the **Found New Hardware** window to install the USB device driver. Refer to the USB\_Driver\_Help\_200.PDF document included with the software for additional information.
- 12) Start the EV kit software by opening its icon on the desktop or in the <u>Start I Programs I Maxim</u> <u>EVKITSoftware</u> menu. The EV kit software main window appears, as shown in Figure 1.
- 13) Wait while the software connects to the EV kit. Once the connection is established, the bottom-left status bar displays **Hardware: Connected**.
- 14) Enable the function generator.
- 15) Verify that the oscilloscope channels 1 and 2 each output a 1kHz, 2VP-P, sine wave with 0V offset.

## **Detailed Description of Software**

### **Graphical User Interface (GUI)**

The MAX13335E EV kit software GUI provides a convenient way to test the features of the MAX13335E IC. Figure 1 shows the EV kit software's main window. The EV kit software main window divides the EV kit functions into logical blocks. Actions on this software window generate I<sup>2</sup>C commands to update the IC's internal memory registers.

| JUMPER | SHUNT POSITION | DESCRIPTION                                                                                        |
|--------|----------------|----------------------------------------------------------------------------------------------------|
| 11.14  | 1-2*           | On-board VDD supply. Connects the on-board USB +5V to VDD.                                         |
| JU1    | 2-3            | External VDD supply. Externally supply VDD with +3.3V or +5V.                                      |
|        | 1-2*           | On-board VL supply. Connects the on-board VDD to the logic-level translator output supply VL.      |
| JU2    | Pin 1          | External VL supply. Externally supply VL with +3.3V or +5V.                                        |
| 11.12  | 1-2*           | On-board I <sup>2</sup> C. Connects the IC's INT output to the on-board microcontroller.           |
| 103    | Pin 1          | User-supplied I <sup>2</sup> C. Connects the IC's INT output to the user-supplied microcontroller. |
| 11.14  | 1-2*           | On-board I <sup>2</sup> C. Connects the on-board SDA signal to the SDA PCB pad.                    |
| 504    | Pin 1          | User-supplied I <sup>2</sup> C. Open the jumper and apply the SDA signal to the SDA PCB pad.       |
| 11.15  | 1-2*           | On-board I <sup>2</sup> C. Connects the on-board SCL signal to the SCL PCB pad.                    |
| 105    | Pin 1          | User-supplied I <sup>2</sup> C. Open the jumper and apply the SCL signal to the SCL pad.           |

### Table 1. Jumper Positions (JU1–JU5)

\*Default position.

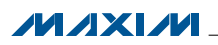

|                                                                                                    | Auto R                                   | ead 🖌                                    |                                                                  |                                                                      |                                                                                         |                                               | Vrite All      | Read All                                                                      | Reset          |
|----------------------------------------------------------------------------------------------------|------------------------------------------|------------------------------------------|------------------------------------------------------------------|----------------------------------------------------------------------|-----------------------------------------------------------------------------------------|-----------------------------------------------|----------------|-------------------------------------------------------------------------------|----------------|
| Main Controls<br>Shutdown<br>Mute<br>Zero Crossing Detec<br>Jack Sense Interrupt<br>Clip Detected Interru<br>Audio Present Detec<br>Device Read/Write A<br>© 0xD1/0xD0<br>0xD3/0xD2<br>0xD5/0xD4<br>0xD7/0xD6<br>I2C Register/Data<br>Register Address = 0<br>Data Sent = 0 | tion Enabled<br>pt Enabled<br>ted Interr | ad<br>ad<br>upt Enabled<br>Amplifier Gai | Diagn<br>D0 =  <br>D1 =  <br>D2 =  <br>D3 =  <br>n<br>Right Chan | ostic I/O Pr<br>Diagnostic<br>Diagnostic<br>Diagnostic<br>Diagnostic | output disa<br>output disa<br>output disa<br>output disa<br>output disa<br>coutput disa | abled.<br>abled.<br>abled.<br>Track<br>dB +16 | SdB            | Atus<br>Die Revisio<br>ermal SHD<br>ack Inserte<br>Jip Detecte<br>udio Presei | rreset         |
| Registers                                                                                                    |                                          |                                          |                                                                  |                                                                      |                                                                                         |                                               |                |                                                                               |                |
| Register (Addr)                                                                                                    | B7                                       | B6                                       | B5                                                               | B4                                                                   | B3                                                                                      | B2                                            | B1             | BO                                                                            | DATA           |
|                                                                                                    | DH[3]                                    | DL[3]                                    | DH[2]                                                            | DL[2]                                                                | DH[1]                                                                                   | DL[1]                                         | DH[0]          | DL[0]                                                                         | 0x00           |
| STATO (0x00)                                                                                                    | APD                                      | CLD                                      | JSD                                                              | TSD                                                                  |                                                                                         | ID[2]                                         | ID[1]          | ID[0]                                                                         | 0x01           |
| STATO (0x00)<br>STAT1 (0x01)                                                                                                    |                                          | 011                                      | JSI                                                              |                                                                      |                                                                                         | ZEN                                           | MUTE           | SHDN                                                                          | 0x 00          |
| STATO (0x00)<br>STAT1 (0x01)<br>CTRL0 (0x02)                                                                                                    | API                                      | LLI                                      |                                                                  |                                                                      |                                                                                         |                                               | 100111         | 120101                                                                        | 0x 00          |
| STATO (0x00)<br>STAT1 (0x01)<br>CTRL0 (0x02)<br>CTRL1 (0x03)                                                                                                    | API                                      |                                          |                                                                  |                                                                      |                                                                                         |                                               | 120[1]         | 120[0]                                                                        |                |
| STATO (0x00)<br>STAT1 (0x01)<br>CTRL0 (0x02)<br>CTRL1 (0x03)<br>DIAGO (0x04)                                                                                                    | API<br><br>D1[3]                         | D1[2]                                    | <br>D1[1]                                                        | <br>D1[0]                                                            | <br>D0[3]                                                                               | <br>D0[2]                                     | DO[1]          | D0[0]                                                                         | 0x 00          |
| STATO (0x00)<br>STAT1 (0x01)<br>CTRL0 (0x02)<br>CTRL1 (0x03)<br>DIAG0 (0x04)<br>DIAG1 (0x05)                                                                                                    | API<br><br>D1[3]<br>D3[3]                | D1[2]                                    | D1[1]<br>D3[1]                                                   | <br>D1[0]<br>D3[0]                                                   | D0[3]<br>D2[3]                                                                          | D0[2]<br>D2[2]                                | D0[1]<br>D2[1] | D0[0]<br>D2[0]                                                                | 0x 00<br>0x 00 |

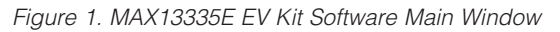

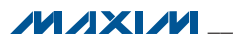

### Software Startup

Upon starting the program, the EV kit software automatically searches for the USB interface circuit and then for the IC's device address. The EV kit enters the normal operating mode when the USB connection is detected and has found the device address. If the USB connection is not detected, the software prompts the user to retry or enter the demo mode.

### **Demo Mode**

The EV kit software enters demo mode when the USB connection is not detected, or by selecting the **Options I Demo Mode** menu item in the main window. When in demo mode, all software communication to the EV kit circuit is disabled; however, most of the software GUI is functional. Demo mode allows the user to evaluate the software without hardware connectivity.

### **Main Controls**

The EV kit software's **Main Controls** group box provides checkboxes to control the IC's **Shutdown**, **Mute**, **Zero Crossing Detection Enabled**, **Jack Sense Interrupt Enabled**, **Clip Detected Interrupt Enabled**, and **Audio Present Detected Interrupt Enabled** features.

The EV kit software's **Device Read/Write Addr** radio group box selects the device address to perform read or write functions. The device's I<sup>2</sup>C read and write addresses are internally set to 0xD1 and 0xD0, respectively.

The **I<sup>2</sup>C Register/Data** group box contains the **Register Address** to display the last register that was read from or written to and the **Data Sent**, which displays the last data that was sent or received.

Status The Status group box displays the IC's Die Revision, Thermal SHDN status, Jack Inserted status, Clip Detected status, Audio Present status, and INT interrupt output logic level.

**Amplifier Gain** The Amplifier Gain group box provides the Right Channel Amplifier Gain track bar/edit box and the Left Channel Amplifier Gain track bar/edit box to configure the IC's amplifier output gain. The Track checkbox locks the Right Channel Amplifier Gain track bar/edit box to the Left Channel Amplifier Gain track bar/edit box when it is checked. The IC's amplifier gain range is between -14dB and +16dB.

### **Diagnostic I/O Ports**

The EV kit software **Diagnostic I/O Ports** group box provides combo boxes to configure the IC's diagnostic I/O ports (**D0–D3**). Refer to the *Detailed Description*,

I<sup>2</sup>C Interface

*Diagnostics, Applications Information,* and *Diagnostic Configurations* sections in the MAX13335E/MAX13336E IC data sheet for additional details.

### Write All/Read All/Reset

The Write All button writes the current settings to all the registers on the GUI. The EV kit software GUI performs I<sup>2</sup>C write commands as changes occur on the GUI. The Read All button changes the GUI settings to match the IC register settings. To change settings one time, enter demo mode by selecting the Options I Demo Mode menu item, change the GUI to the required settings, exit demo mode by selecting Options I Demo Mode, and then press the Write All button. To obtain the IC settings, press the Read All button and the GUI is updated to reflect the current register states of the IC. In addition, the EV kit software can be set to automatically read back the IC registers every two seconds by selecting the Auto Read checkbox. The Reset button clears the EV kit software GUI and reprograms the IC to the default values.

### Registers

The EV kit software **Registers** group box displays each register's individual bit logic-level status. A data bit in bold indicates a logic-high, while a data bit that is not bold indicates a logic-low. Clicking on the individual data bit toggles the bit and performs a write command. The new command is shown in the edit box at the right. Alternatively, write commands can be written to the registers by typing a hex value in the edit box and pressing the Enter key on the keyboard.

### Simple I<sup>2</sup>C Commands

There are three methods for communicating with the EV kit, through the GUI components in the software main window, the **Registers** group box in the main window, or by using low-level SMBus commands available in the **Advanced User Interface** window (Figure 2). Select **Options I Interface (Advanced Users)** to display the **Advanced User Interface** window that allows I<sup>2</sup>C operations, such as **SMBusReadByte** and **SMBusWriteByte**.

### **Detailed Description of Hardware**

The MAX13335E EV kit evaluates the MAX13335E dual automotive differential audio receivers with diagnostics that communicate over I<sup>2</sup>C. The EV kit demonstrates the IC's features, such as user-defined amplifier gains, interrupt enables, and diagnostic I/O configurations. The EV kit uses the IC in a 16-pin QSOP package on a proven, four-layer PCB design. The EV kit operates from a +3.3V or +5V, 100mA DC power supply. The EV kit can also operate from the on-board USB +5V available from a PC.

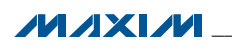

| Connection 2-v                                        | vire interface Logg                                | ing Scripting and Data A | cquisition     |                      |   |
|-------------------------------------------------------|----------------------------------------------------|--------------------------|----------------|----------------------|---|
| Device Address<br>Target De                           | vice Address: 0                                    | xD0 <u>▼</u> 110100      | 0 r/w Hunt     | for active listeners |   |
|                                                       |                                                    | *****                    |                |                      |   |
| General comma                                         | nds   SMBus registe                                | r watch Low Level comr   | nands          |                      |   |
| Command (SMI                                          | Bus Protocols, Raw                                 | Block Read/Write, EEPR(  | )M Read/Write) |                      |   |
| Q - SMBusQui                                          | ck(addr) -> device p                               | resent?                  | Execute        | PASS/FAIL            |   |
| Command bute                                          | Dx00 🔽 Da                                          | ta Out: { 0x00, 0xCD }   |                | <b>_</b>             |   |
| e on initialità byte.                                 |                                                    |                          |                |                      |   |
| Byte count:                                           | Da Da                                              | ta in: <u> </u> ?        |                |                      |   |
| Use SMBu:                                             | PEC Packet Error (                                 | Correction byte          |                |                      |   |
| Hunting for activ<br>Found a device<br>One Device was | e listeners on SCL/S<br>at 0xD0<br>3 found at 0xD0 | SDA                      |                |                      | * |
|                                                       |                                                    |                          |                |                      | - |

Figure 2. MAX13335E EV Kit Software (Advanced User Interface)

#### **Amplifier Inputs/Outputs**

The EV kit provides PCB pads for connecting the amplifier I/O signals to the EV kit. The EV kit accepts fully differential inputs up to  $7V_{RMS}$ , and quasi-differential inputs up to  $3.5V_{RMS}$ . The EV kit delivers the amplified outputs with programmable gain between -14dB to +16dB.

#### **Diagnostic I/O Ports**

The IC's diagnostic I/O ports (D0–D3 are accessible at the INPUTL-, INPUTL+, INPUTR-, and INPUTR+ PCB pads, respectively. Each diagnostic I/O port is connected to its respective input PCB pad through a resistor-divider

network. The diagnostic I/O ports can be configured to perform jack-sense detection, short-to-ground, short-tobattery, open load, and short between channels when configured correctly. Refer to the *Detailed Description*, *Diagnostics, Applications Information*, and *Diagnostic Configurations* sections in the MAX13335E/MAX13336E IC data sheet for additional details.

### **Evaluating the MAX13336E**

The EV kit can also be used to evaluate the MAX13336E after IC replacement. To evaluate the MAX13336E, replace U1 with the MAX13336E IC and refer to the MAX13335E/MAX13336E IC data sheet for additional details.

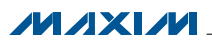

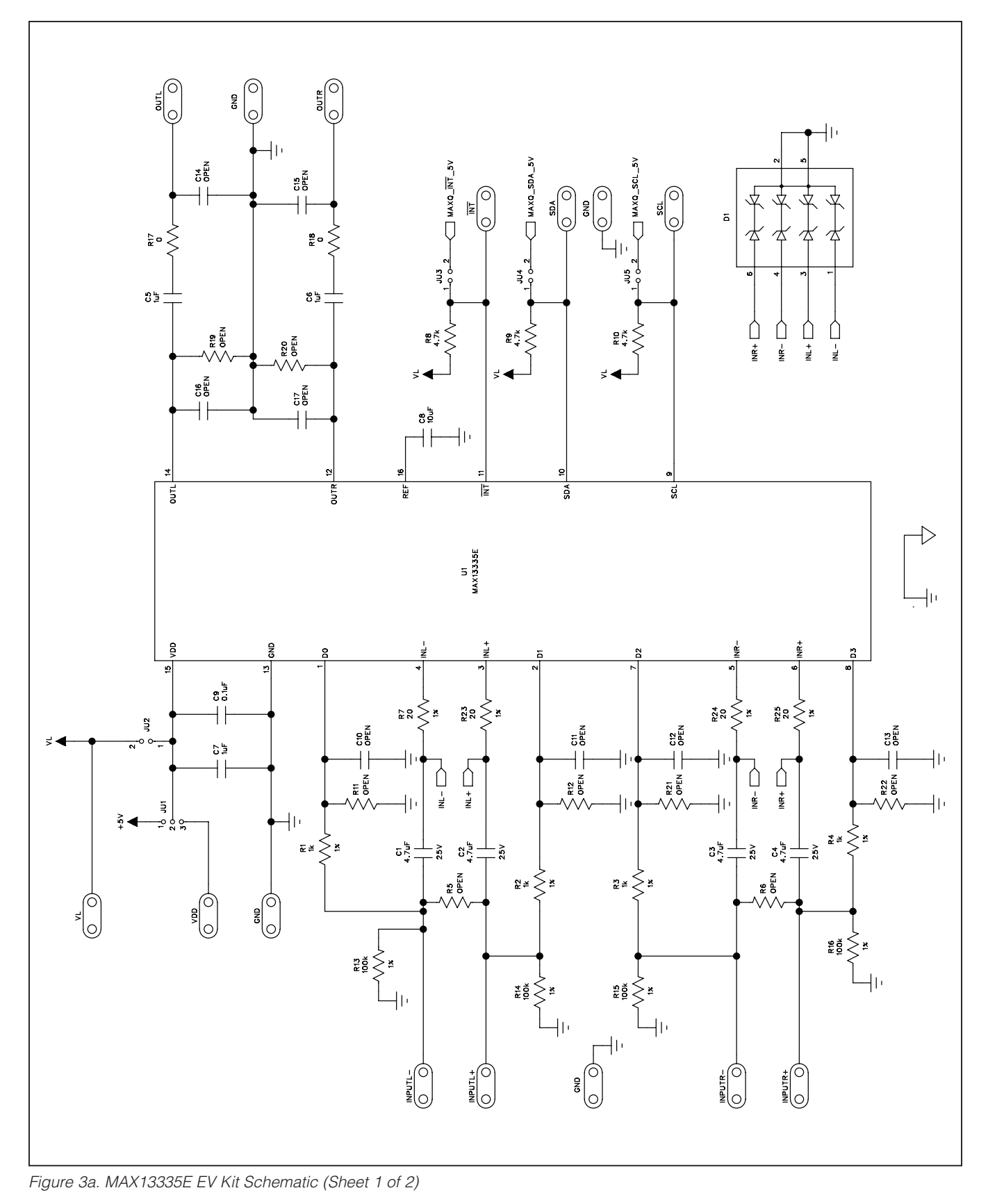

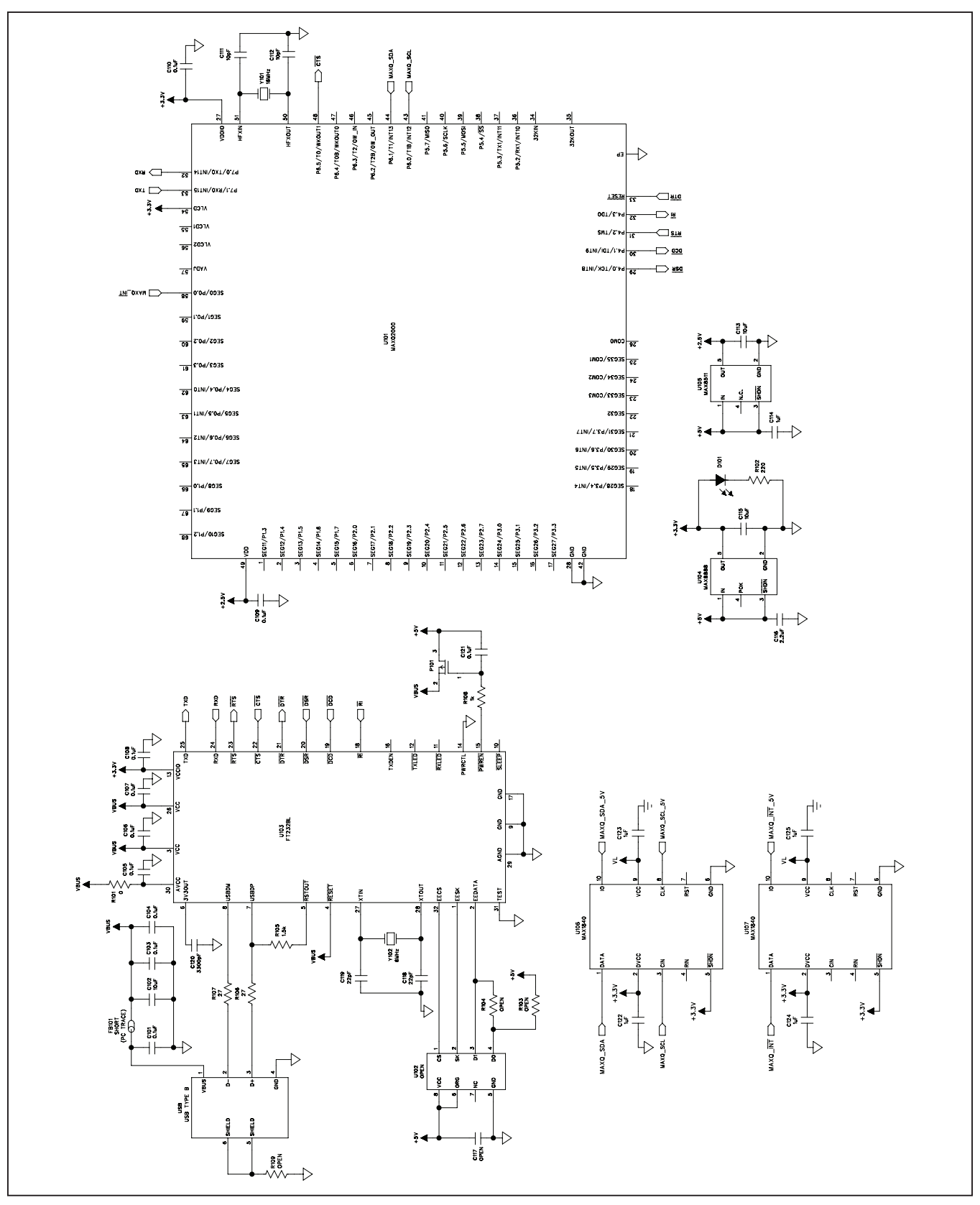

Figure 3b. MAX13335E EV Kit Schematic (Sheet 2 of 2)

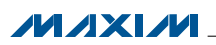

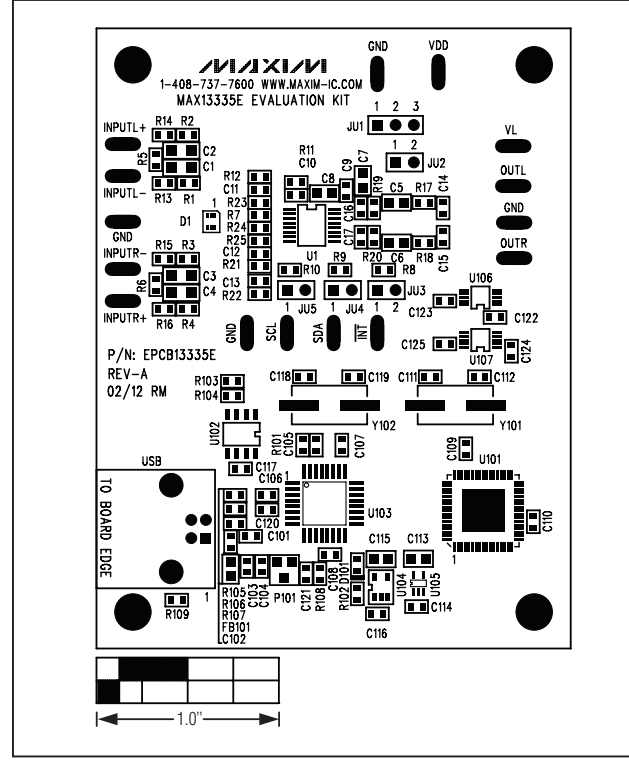

Figure 4. MAX13335E EV Kit Component Placement Guide— Component Side

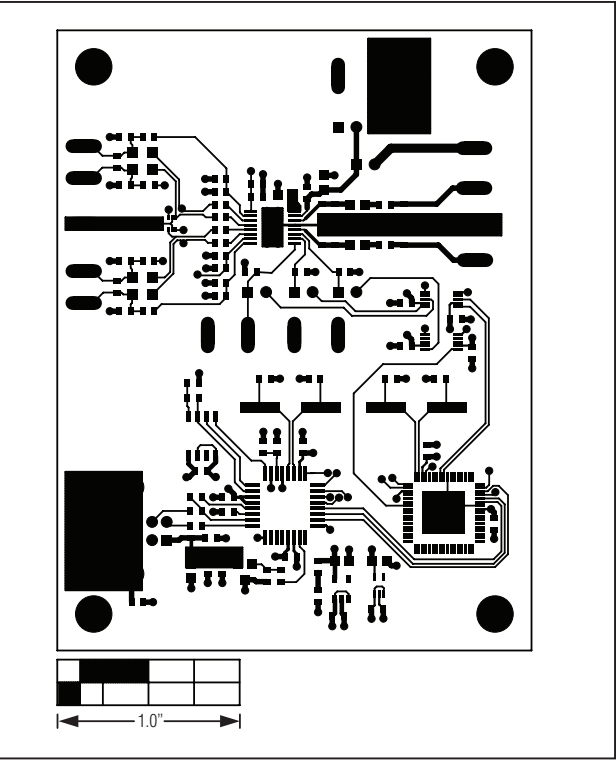

Figure 5. MAX13335E EV Kit PCB Layout—Component Side

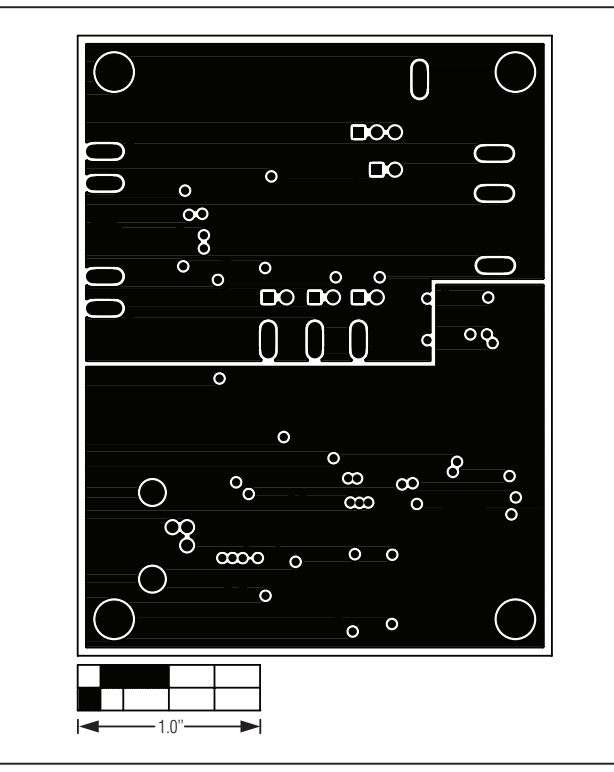

Figure 6. MAX13335E EV Kit PCB Layout—GND Layer 2

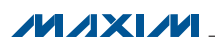

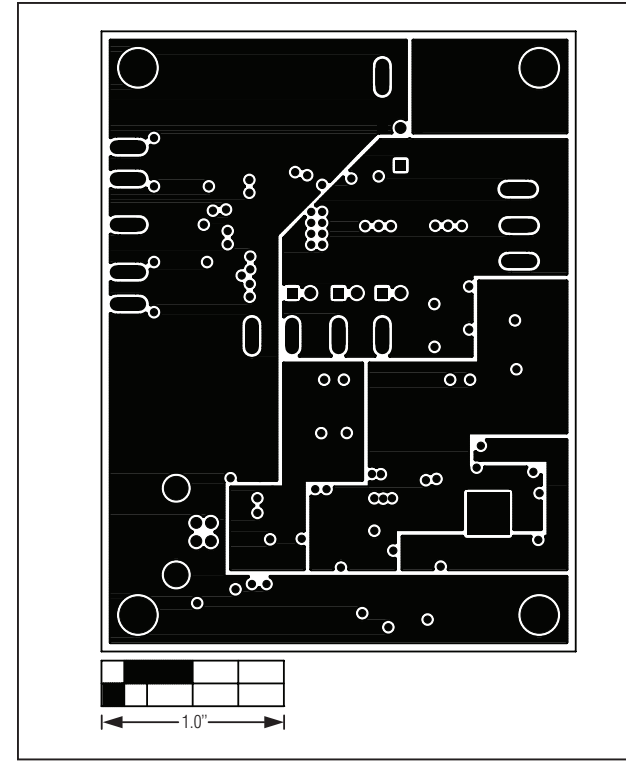

Figure 7. MAX13335E EV Kit PCB Layout—PWR Layer 3

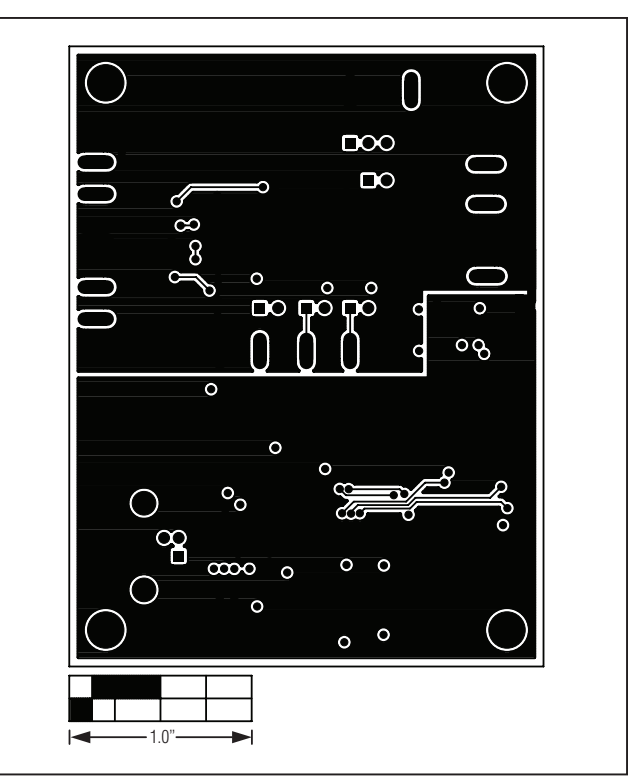

Figure 8. MAX13335E EV Kit PCB Layout—Solder Side

## **Ordering Information**

| PART            | ТҮРЕ   |  |
|-----------------|--------|--|
| MAX13335EEVKIT# | EV Kit |  |

#Denotes RoHS compliant.

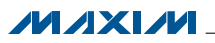

## **Revision History**

| REVISION | REVISION | DESCRIPTION     | PAGES   |
|----------|----------|-----------------|---------|
| NUMBER   | DATE     |                 | CHANGED |
| 0        | 4/12     | Initial release | —       |

Maxim cannot assume responsibility for use of any circuitry other than circuitry entirely embodied in a Maxim product. No circuit patent licenses are implied. Maxim reserves the right to change the circuitry and specifications without notice at any time.

Maxim Integrated Products, 120 San Gabriel Drive, Sunnyvale, CA 94086 408-737-7600 \_

© 2012 Maxim Integrated Products

Maxim is a registered trademark of Maxim Integrated Products, Inc.

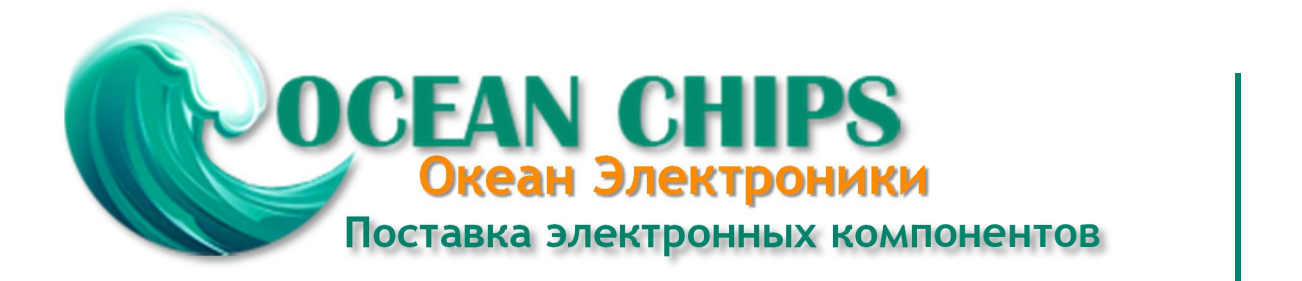

Компания «Океан Электроники» предлагает заключение долгосрочных отношений при поставках импортных электронных компонентов на взаимовыгодных условиях!

Наши преимущества:

- Поставка оригинальных импортных электронных компонентов напрямую с производств Америки, Европы и Азии, а так же с крупнейших складов мира;

- Широкая линейка поставок активных и пассивных импортных электронных компонентов (более 30 млн. наименований);

- Поставка сложных, дефицитных, либо снятых с производства позиций;
- Оперативные сроки поставки под заказ (от 5 рабочих дней);
- Экспресс доставка в любую точку России;
- Помощь Конструкторского Отдела и консультации квалифицированных инженеров;
- Техническая поддержка проекта, помощь в подборе аналогов, поставка прототипов;
- Поставка электронных компонентов под контролем ВП;
- Система менеджмента качества сертифицирована по Международному стандарту ISO 9001;

- При необходимости вся продукция военного и аэрокосмического назначения проходит испытания и сертификацию в лаборатории (по согласованию с заказчиком):

- Поставка специализированных компонентов военного и аэрокосмического уровня качества (Xilinx, Altera, Analog Devices, Intersil, Interpoint, Microsemi, Actel, Aeroflex, Peregrine, VPT, Syfer, Eurofarad, Texas Instruments, MS Kennedy, Miteq, Cobham, E2V, MA-COM, Hittite, Mini-Circuits, General Dynamics и др.);

Компания «Океан Электроники» является официальным дистрибьютором и эксклюзивным представителем в России одного из крупнейших производителей разъемов военного и аэрокосмического назначения «JONHON», а так же официальным дистрибьютором и эксклюзивным представителем в России производителя высокотехнологичных и надежных решений для передачи СВЧ сигналов «FORSTAR».

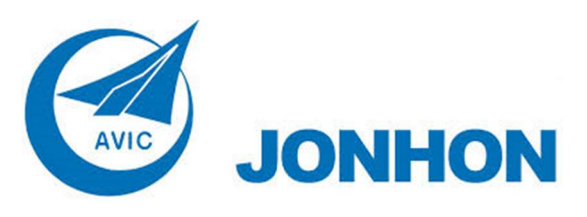

«JONHON» (основан в 1970 г.)

Разъемы специального, военного и аэрокосмического назначения:

(Применяются в военной, авиационной, аэрокосмической, морской, железнодорожной, горно- и нефтедобывающей отраслях промышленности)

«FORSTAR» (основан в 1998 г.)

ВЧ соединители, коаксиальные кабели, кабельные сборки и микроволновые компоненты:

(Применяются в телекоммуникациях гражданского и специального назначения, в средствах связи, РЛС, а так же военной, авиационной и аэрокосмической отраслях промышленности).

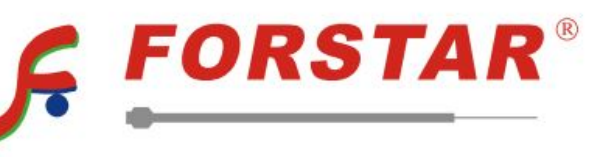

Телефон: 8 (812) 309-75-97 (многоканальный) Факс: 8 (812) 320-03-32 Электронная почта: ocean@oceanchips.ru Web: http://oceanchips.ru/ Адрес: 198099, г. Санкт-Петербург, ул. Калинина, д. 2, корп. 4, лит. А